### **Creating html Files on a Mac**

BEFORE you create a file, follow these steps:

- 1. Open TextEdit
- 2. Click on the TextEdit Menu and choose "Preferences"
- 3. Under the Format section check Plain Text
- 4. Click on the "Open and Save" tab at the top of the "Preferences" box
  - Under "When Saving a File" make sure to select "Display HTML files as HTML code instead of formatted text" (this allows you to edit your code in the future in the TextEdit program otherwise each time you open the file it looks like it does in the browser and you can't see the tags)
  - b. And make sure "Add '.txt' extension to plain text files" is NOT checked.

#### TextEdit File Edit Format Window Help

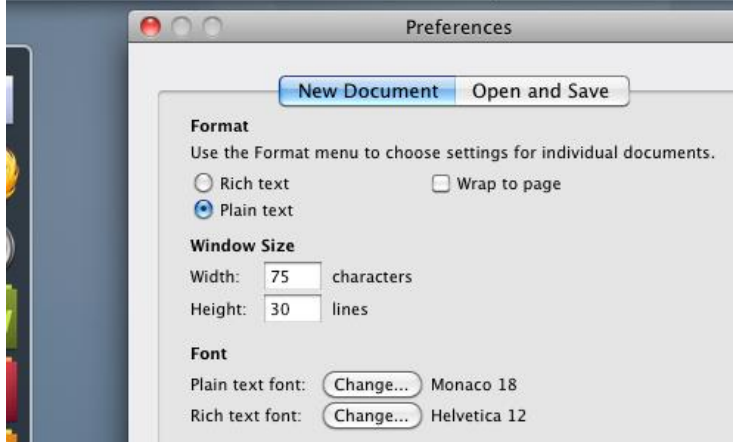

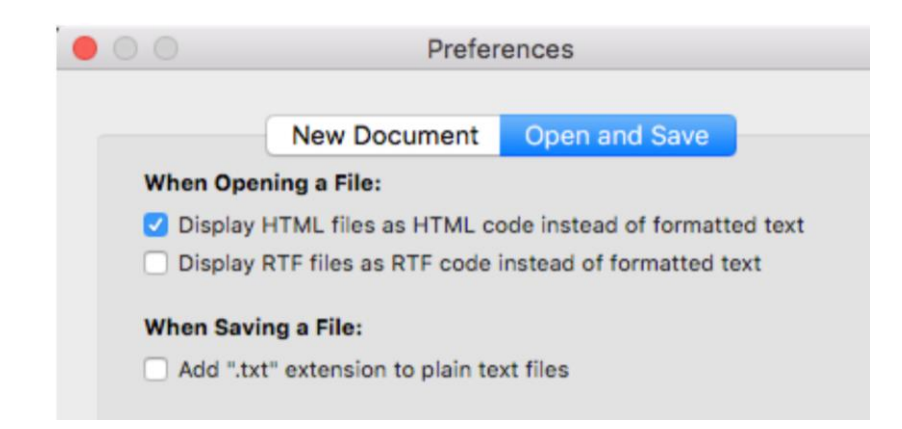

**\*\***AFTER you create your file, name the file and add ".htm" to the end of the name.

#### Ex. Mypage.htm

If you don't add the .htm to the file name, the page WON'T display in browser.

### IMAGES

In order for images to appear, check the following things:

- 1. Image is saved in same folder location as html file OR the full path name is given for the src location.
  - a. Example for image in same folder:<img src = "dog.jpg" alt="brown dog"/>
  - b. Example for image <u>NOT</u> in same folder:
     <imb src="users/shelly/documents/dog.jpg" alt="brown dog"/>
- 2. Smartquotes are turned off
  - a. Step One

Click the *Apple* icon at the top left of your screen and choose *System Preferences...* 

| About This Mac<br>Software Update<br>App Store |           |
|------------------------------------------------|-----------|
| System Preferences                             |           |
| Dock                                           | •         |
| Recent Items                                   | •         |
| Force Quit Finder                              | て合業の      |
| Sleep                                          |           |
| Restart                                        |           |
| Shut Down                                      |           |
| Log Out iClarified's MacBook                   | Pro 2 企業Q |

### **Step Two**

Choose Keyboard from the System Preferences menu.

|            | Show All                  |          | System Pr          | eferences            |                        | ٩         |              |
|------------|---------------------------|----------|--------------------|----------------------|------------------------|-----------|--------------|
| New<br>One |                           |          | <b>2</b> 0         | 0                    | 6                      | 0         | •            |
| General    | Desktop &<br>Screen Saver | Dock     | Mission<br>Control | Language<br>& Region | Security<br>& Privacy  | Spotlight | Notification |
|            | Ø                         |          |                    |                      |                        | ٩         |              |
| Displays   | Energy<br>Saver           | Keyboard | Mouse              | Trackpad             | Printers &<br>Scanners | Sound     |              |
|            | @                         |          | 8                  | •                    |                        |           |              |
| iCloud     | Internet<br>Accounts      | Network  | Bluetooth          | Sharing              |                        |           |              |

**Step Three** Click to select the *Text* tab from the Keyboard window.

| <ul> <li>▲   ▶ ] Show</li> </ul> | v All                                            |                                                                                    |                                                                                            |                                                                        |                               | ٩     |
|----------------------------------|--------------------------------------------------|------------------------------------------------------------------------------------|--------------------------------------------------------------------------------------------|------------------------------------------------------------------------|-------------------------------|-------|
|                                  |                                                  | Keyboard                                                                           | Text Sho                                                                                   | ortcuts In                                                             | put Sources                   | )     |
|                                  | ĸ                                                | (ey Repeat                                                                         |                                                                                            | D                                                                      | elay Until Re                 | peat  |
|                                  | Off Slow                                         |                                                                                    | Fast                                                                                       | Long                                                                   | i. V. i.                      | Short |
|                                  | - Use                                            | all F1 F2 e                                                                        | tr keys as s                                                                               | andard fun                                                             | ction keys                    |       |
|                                  | Use<br>Whe<br>feat                               | all F1, F2, e<br>n this option i<br>ures printed o                                 | tc. keys as s<br>s selected, pre<br>n each key.                                            | tandard fun<br>ss the Fn key                                           | ction keys<br>to use the spec | cial  |
|                                  | Use<br>Whe<br>featu                              | all F1, F2, e<br>n this option i<br>ures printed of<br>ust keyboard                | tc. keys as s<br>s selected, pre<br>n each key.<br>d brightness                            | tandard fun<br>ss the Fn key<br>in low light                           | ction keys<br>to use the spec | cial  |
|                                  | Use<br>Whe<br>featu<br>Maju<br>Turn of           | all F1, F2, e<br>n this option i<br>ures printed o<br>ust keyboard<br>ff when com  | tc. keys as s<br>s selected, pre<br>n each key.<br>d brightness<br>puter is not            | tandard fun<br>ss the Fn key<br>in low light<br>used for:              | ction keys<br>to use the spec | cial  |
|                                  | ☐ Use<br>Whe<br>featu<br>✔ Adju<br>Turn of       | all F1, F2, e<br>n this option i<br>ures printed of<br>ust keyboard<br>ff when com | tc. keys as s<br>s selected, pre<br>n each key.<br>d brightness<br>puter is not            | tandard fun<br>ss the Fn key<br>in low light<br>used for:              | ction keys<br>to use the spec | cial  |
|                                  | Use<br>Whe<br>feat<br>Vadju<br>Turn of<br>5 secs | all F1, F2, e<br>n this option i<br>ures printed o<br>ust keyboard<br>ff when com  | tc. keys as s<br>s selected, pre<br>n each key.<br>d brightness<br>puter is not<br>30 secs | tandard fun<br>ss the Fn key<br>in low light<br>used for:<br><br>1 min | ction keys<br>to use the spec | cial  |

# Step Four

Uncheck Use smart quotes and dashes.

|        | Keyboard | Text Shortcuts | Input Sources     |               |  |
|--------|----------|----------------|-------------------|---------------|--|
| Replac | :e       | With           | Correct spelling  | automatically |  |
| omw    | On my    | way            |                   |               |  |
| omw    | On my    | way!           | spelling:         |               |  |
|        |          |                | Automatic by Lang | Juage         |  |
|        |          |                | Use smart quotes  | s and dashes  |  |
|        |          |                | for Double Quotes | "abc"         |  |
|        |          |                | for Single Quotes | 'abc'         |  |

- b. Also check here:
  - i. Click on TextEdit menu
  - ii. Click on New Document
  - iii. Make sure Smart quotes in NOT checked

## c. Also check:

- i. Click on Edit menu
- ii. Click on Substitutions
- iii. Make sure Smart Quotes in NOT checked